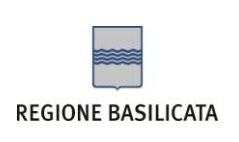

## GUIDA PER LA MODIFICA ACCOUNT DI POSTA ELETTRONICA CERTIFICATA

Gentile utente,

nelle pagine seguenti si espongono i vari passaggi necessari alla modifica di alcuni parametri del suo account di posta elettronica certificata a seguito del trasferimento nella piattaforma pec.basilicatanet.it.

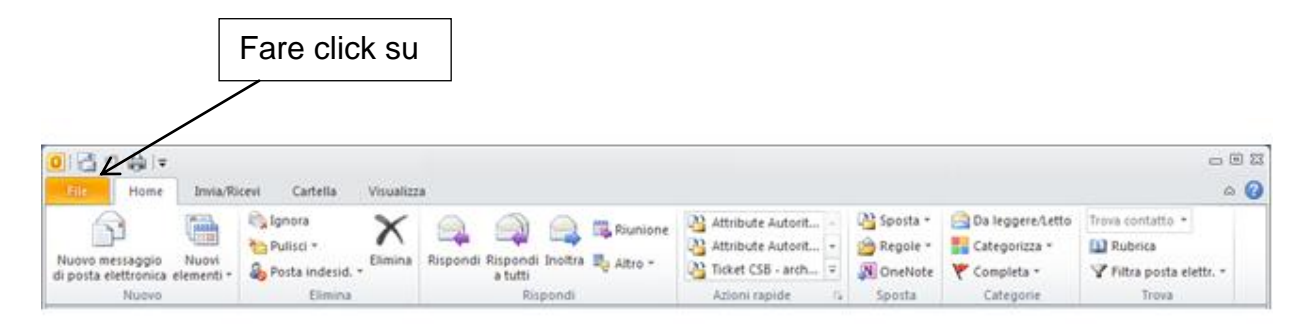

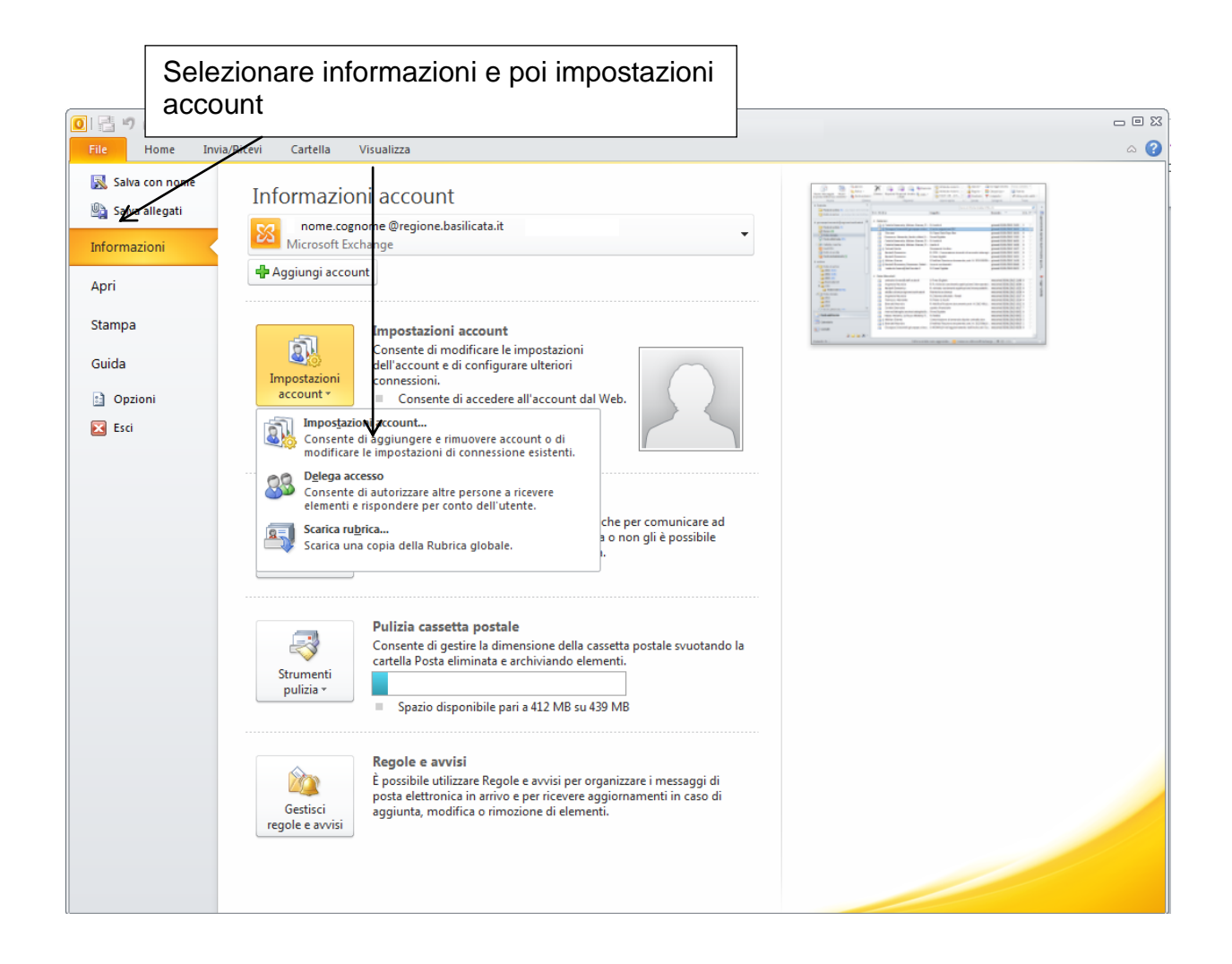

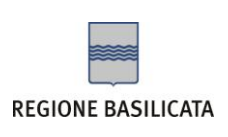

| unt con dominio<br>silicata.it                                       |
|----------------------------------------------------------------------|
|                                                                      |
|                                                                      |
| come predefinito X Rimuovi 🌚 🍜                                       |
| Tipo                                                                 |
| Microsoft Exchange (invia da questo account per impostaz<br>POP/SMTP |
|                                                                      |

|                                                                                                    |                                                                                                    | Sostituire la di dicitura "pec.b                                                                                                    | citura "pec.aruba.it" con la<br>asilicatanet.it":                                                                                                    |
|----------------------------------------------------------------------------------------------------|----------------------------------------------------------------------------------------------------|----------------------------------------------------------------------------------------------------|----------------------------------------------------------------------------------------------------|
| Cambia accou                                                                                                    | int                                                                                                    |                                                                                                    |                                                                                                    |
| Impostazie<br>Tutte le s                                                                                                    | oni posta elettron<br>seguenti impostazion                                                                        | <b>ica Internet</b><br>ni sono necessarie per il funzioname                                                                                                    | nto dell'account di posta elettronica.                                                                                                    |
| Informazio<br>Nome:<br>Indirizzo po<br>Informazio<br>Tipo accour<br>Server post<br>Server post<br>Informazio<br>Nome utent<br>Password: | oni utente<br>ista elettronica:<br>oni server<br>nt:<br>a in arrivo:<br>a in uscita (SMTP):<br>oni accesso<br>ie: | nome.ufficio<br>nome.ufficio@cert.region.basi<br>POP3<br>pop3s.pec.aruba.it<br>smtps.pec.aruba.it<br>nome.ufficio@cert.regione.basi<br>******<br>morizza password | Prova impostazioni account<br>Dopo aver immesso le informazioni richieste, è consigliabile<br>provare l'account scegliendo il pulsante in basso. È necessaria<br>la connessione di rete.<br>Prova impostazioni account<br>Prova impostazioni account facendo dic su Avanti |
| Richledi<br>(SPA)                                                                                                    | accesso con autenti                                                                                               | cazione password di protezione                                                                                                    | Altre impostazioni                                                                                                    |
|                                                                                                    |                                                                                                    |                                                                                                    | < Indietro Avanti > Annulla                                                                                                    |

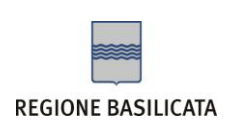

Vecchi parametri

- SMTP: *smtps.pec.aruba.it* (Connessione SSL, Porta 465)
- IMAP: *imaps.pec.aruba.it* (Connessione SSL, Porta 993)
- **POP3**: *pop3s.pec.aruba.it* (Connessione SSL, Porta 995)

Nuovi parametri

- **SMTP**: *smtps.pec.basilicatanet.it* (Connessione SSL, Porta 465)
- IMAP: *imaps.pec.basilicatanet.it* (Connessione SSL, Porta 993)
- **POP3**: *pop3s.pec.basilicatanet.it* (Connessione SSL, Porta 995)

## Come di seguito indicato

| Tutte le seguenti impostazion         | ni sono necessarie per il funzionamen | to dell'account di posta elettronica.                                                                                           |
|---------------------------------------|---------------------------------------|----------------------------------------------------------------------------------------------------|
| Informazioni utente                   |                                       | Prova impostazioni account                                                                                                    |
| Nome:                                 | nome.ufficio                          | Dopo aver immesso le informazioni richieste, è consigliabile<br>provare l'account scediencio il pulsante in basso. È necessaria |
| Indirizzo posta elettronica:          | nome.ufficio@cert.regione.basi        | la connessione di rete.                                                                                                    |
| Informazioni server                   |                                       | Prova impostazioni account                                                                                                    |
| Tipo account:                         | POP3 👻                                |                                                                                                    |
| Server posta in arrivo:               | pop3s.pec.basilicatanet.it            | Prova impostazioni account facendo dic su Avanti                                                                                |
| Server posta in uscita (SMTP):        | smtps.pec.basilicatanet.it            |                                                                                                    |
| Informazioni accesso                  |                                       |                                                                                                    |
| Nome utente:                          | nome.ufficio@cert.regione.basi        |                                                                                                    |
| Password:                             | •••••                                 |                                                                                                    |
| V Me                                  | emorizza password                     |                                                                                                    |
| Richiedi accesso con autenti<br>(SPA) | cazione password di protezione        | Altre impostazioni                                                                                                    |

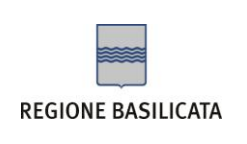

Dopo aver eseguito la prova fare click su "chiudi"

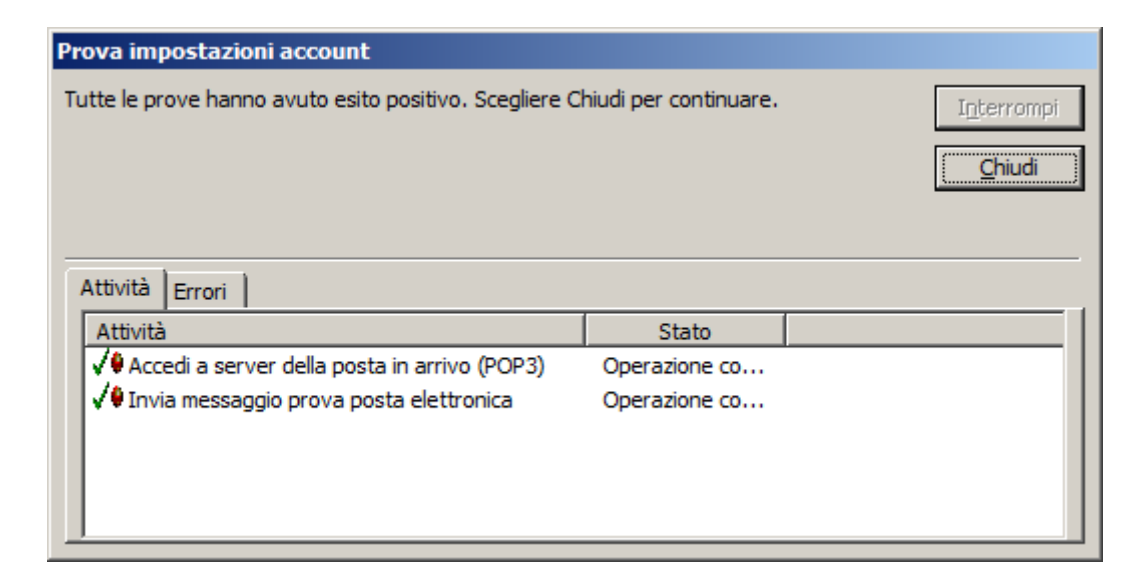

## Operazione terminata

| Cambia account |                                                                                                    | × |
|----------------|----------------------------------------------------------------------------------------------------|---|
|                | Fine<br>Sono state immesse tutte le informazioni necessarie per impostare l'account.<br>Per chiudere la procedura guidata, scegliere Fine. |   |
|                | < Indietro                                                                                                    |   |

Il client di posta elettronica è stato configurato correttamente.